# 各項英語檢定 CEF 等級對照表

|                            |                     |                           | 110 學年度入學起新生                                        |                                                                                   |                                          |                                              |                                                   |
|----------------------------|---------------------|---------------------------|-----------------------------------------------------|-----------------------------------------------------------------------------------|------------------------------------------|----------------------------------------------|---------------------------------------------------|
| CEFR 語言能力多                 | <b>冬考指標</b>         | A2<br>(夜間部)               | 畢業門檻分數<br>(日間部)                                     | B1                                                                                | B2                                       | C1                                           | C2                                                |
| 全民英檢(GEPT)                 | ) *3                | 初級                        | 初級複試 (護)<br>初級 (民)                                  | 中級                                                                                | 中高級                                      | 高級                                           | 優級                                                |
| 多益英語測驗 <sup>*1</sup> (N    | ew TOEIC)           | 聽力 110<br>閱讀 115          | 總分 400 分 (護)<br>總分 275 分 (民)<br>(驗カ 110; 閱讀 115 以上) | 聽力 275<br>閱讀 275                                                                  | 聽力 400<br>閱讀 385                         | 聽力 490<br>閱讀 455                             | -                                                 |
| 多益普及測驗 TOEIC Bridge        |                     | 聽力 26<br>閱讀 34            | 聽力 32 閱讀 40 (護)<br>聽力 28 閱讀 36 (民)                  | 聽力 39<br>閱讀 45                                                                    | -                                        | -                                            | -                                                 |
| 劍橋領思英語檢測(LIN               | NGUASKILL)          | 120                       | 130 (護) / 125 (民)                                   | 140                                                                               | 160                                      | 180                                          | -                                                 |
| 朵多通用國際英文檢                  | 定(G-TELP)           | Level 4                   | Level 3                                             | Level 3                                                                           | Level 2                                  | Level 1<br>(75~90 分)                         | Level 1<br>(91 分以上)                               |
| 雅思國際英語測驗                   | (IELTS)             | 3.0                       | 3.5 (護)<br>3.0 (民)                                  | 4.0                                                                               | 5.5                                      | 6.5                                          | 7.5                                               |
| 劍橋大學英語能力<br>驗(Cambridge Ma | 認證分級測<br>ain Suite) | Key English<br>Test (KET) | Preliminary<br>English Test<br>(PET)                | Preliminary<br>English Test<br>(PET)                                              | First<br>Certificate in<br>English (FCE) | Certificate in<br>Advanced<br>English (CAE)  | Certificate of<br>Proficiency in<br>English (CPE) |
| 外語能力測驗                     | 三項筆試                | 105                       | 128 (護) / 110 (民)                                   | 150                                                                               | 195                                      | 240                                          | -                                                 |
| (FLPT)                     | 口試                  | S-1+                      | S-2 (護) / S-1+(民)                                   | S-2                                                                               | S-2+                                     | S-3 以上                                       | -                                                 |
| 大學院校英語能                    | 第一級                 | 130                       | 150 (護) / 130 (民)                                   | 170                                                                               | -                                        | -                                            | -                                                 |
| 力測驗(CSEPT)                 | 第二級                 | 120                       | 150 (護) / 120 (民)                                   | 180                                                                               | 240                                      | -                                            | -                                                 |
| 托福紙筆測驗(ITF                 | P TOEFL)            | 390                       | 420 (護) / 395 (民)                                   | 457                                                                               | 527                                      | 560                                          | 630-                                              |
| 托福電腦測驗(CT                  | P TOEFL)            | 90                        | 110 (護) / 95 (民)                                    | 137                                                                               | 197                                      | 220                                          | 267                                               |
| 托福網路測驗(iB⁻                 | TTOEFL)             | 29                        | 35 (護) / 30 (民)                                     | 47                                                                                | 71                                       | 83                                           | 109                                               |
| 全民網路英語能力:<br>(NETPAW)      | 檢定                  | 初級                        | 中級                                                  | 中級                                                                                | 中高級                                      | 高級                                           | 專業級                                               |
| 全球英檢(GET)                  |                     | A2                        | B1                                                  | B1                                                                                | B2                                       | C1                                           | C2                                                |
| 專業英文詞彙能力                   | <sup>2</sup> (PVQC) | Specialist Tier 1         | Specialist Tier 3 (護)<br>Specialist Tier 2 (氏)      | Specialist Tier 5<br>+ Spelling Tier 4<br>或<br>Expert Tier 1 +<br>Spelling Tier 1 | Expert Tier 5 +<br>Spelling Tier 4       | Expert Tier 5 +<br>Spelling Tier 5<br>(*雙科目) | -                                                 |
| ILTEA 國際英語(I               | LTEA)               | A2                        | B1                                                  | B1                                                                                | B2                                       | C1                                           | C2                                                |

備註:

<sup>\*1</sup> 傳統多益測驗以總分計算。新制多益測驗從 2008 年 3 月至 2009 年 9 月起開始實施,其聽力、閱讀測驗分開計分且兩者皆須達到標準。 <sup>\*2</sup> PVQC - A2 指標 Specialist Tier 1,通過標準為總分達 350 分(含)以上,且單項測驗成績不低於 70 分。

\*3 依全民英檢網站公告·自 2017 年起全民英檢初試(聽力、閱讀)通過即等同於通過該 CEFR 指標。(不包含 2017 年以前之成績單或證書。)

1. 學校首頁左邊,點選並登入長庚六藝系統,點選「我的學習歷程」後,選擇「六藝審核」。

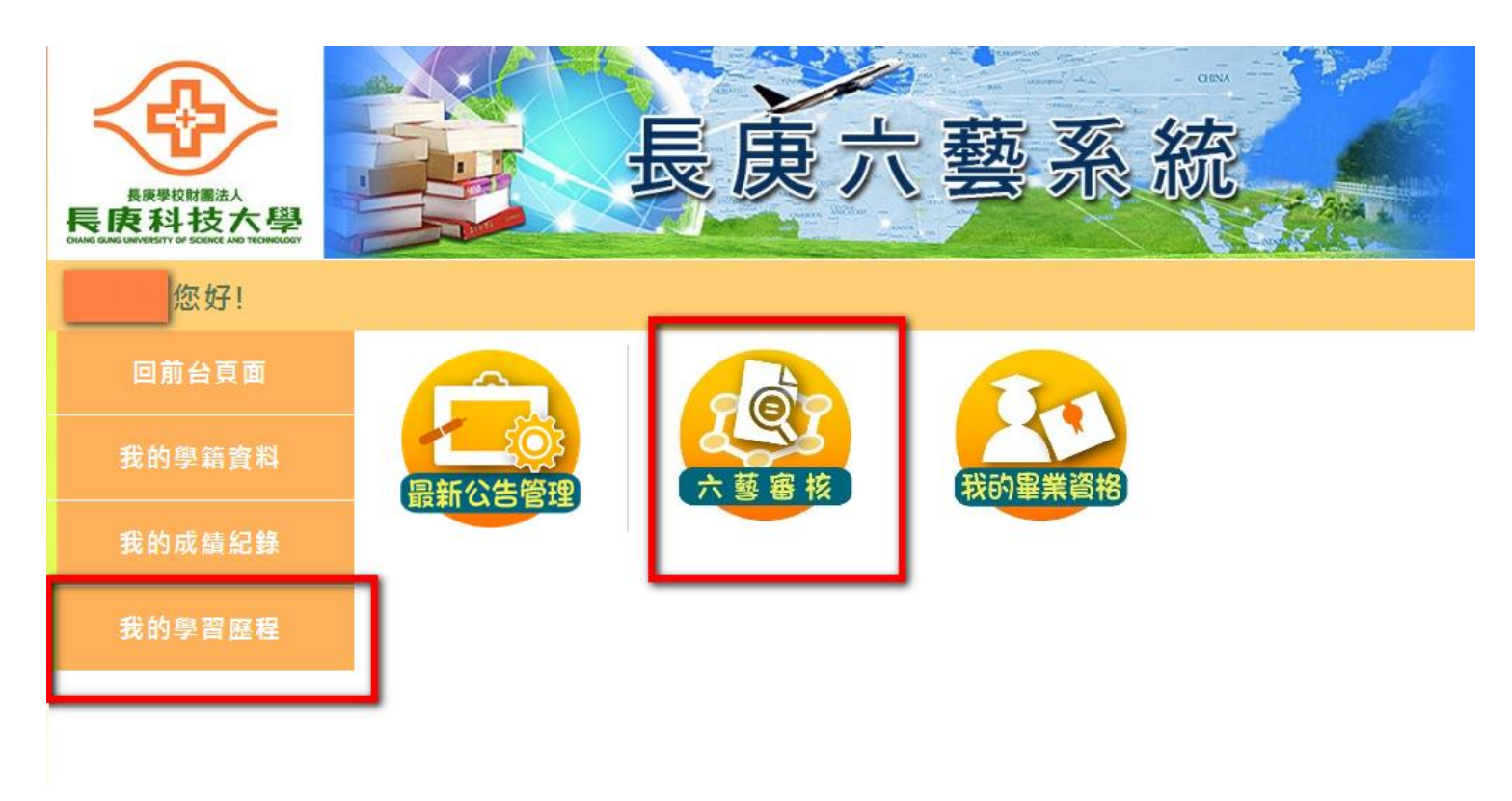

2. 第一次登入時,請填寫「自我檢核問卷」後送出。

| 功能目錄        | 您好!         |             |          |
|-------------|-------------|-------------|----------|
|             |             |             | ^        |
| 線上自我檢核問卷    |             |             |          |
| 學年度         | 10701       | 學制科系        | 二技進修部護理系 |
| 年級          |             | 班級          |          |
| 姓名          |             | 學號          |          |
| 座號          |             | 導師          |          |
| 題目1 我可以透個人之 |             | 力地登入六藝檢核系統。 |          |
| ◎是 ◎否       |             |             |          |
| 題目2 我已經完全了角 | 解六藝檢核系統操作與診 | <b>记明!</b>  |          |
| ◎是 ◎否       |             |             |          |
|             |             |             |          |
|             |             |             |          |
|             |             |             |          |
| 送山田前洋       |             |             |          |
|             |             |             |          |

3. 選擇英文檢定的「進入」。

| 功能目錄 | 您好! |
|------|-----|

| 系所設定之<br>畢業條件說明 | 狀態                   |                                                                          |
|-----------------|----------------------|--------------------------------------------------------------------------|
|                 | 未達成                  | 進入                                                                       |
|                 | 15555                | 進入                                                                       |
|                 | 未達成                  | 進入                                                                       |
|                 | 未達成                  | 進入                                                                       |
|                 | 未達成                  | 進入                                                                       |
|                 |                      | 進入                                                                       |
|                 |                      | 進入                                                                       |
|                 | 条所設定之         畢業條件説明 | 条所設定之<br>畢業條件說明     狀態       未達成         未達成       未達成     未達成       未達成 |

4. 點選「英文檢定證明上傳」。

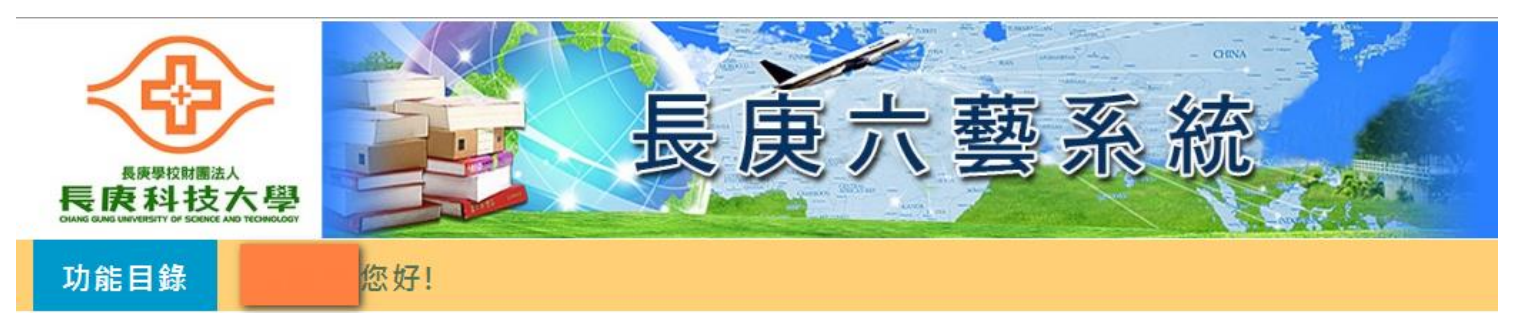

| 科系       | 年級 | 班級 | 學號 | 姓名 | 座號 | 狀態  |    |
|----------|----|----|----|----|----|-----|----|
| 二技進修部護理系 |    |    |    |    |    | 未達成 | 檢視 |
|          |    |    |    |    |    |     |    |
|          |    |    |    |    |    |     |    |
|          |    |    |    |    |    |     |    |

5. 點選「新增」。

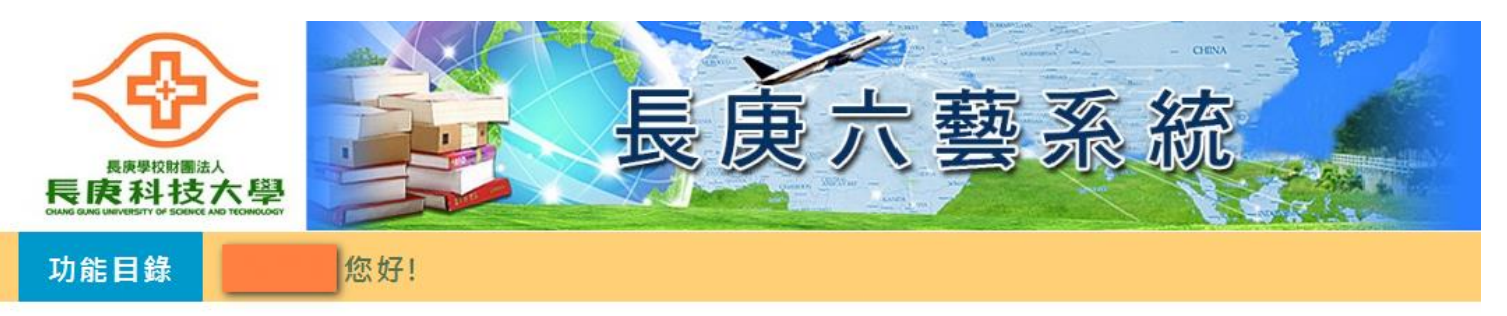

| 新増  |      |      | <del>3</del> |           |            |    |      |          |    |      |  |
|-----|------|------|--------------|-----------|------------|----|------|----------|----|------|--|
| 申請人 | 檢定名稱 | 證書編號 | 通過日期         | 通過<br>學年度 | 能力<br>參考指標 | 分數 | 佐證資料 | 是否<br>送出 | 狀態 | 申請時間 |  |

6. 填寫所持有證書的相關資料。

\* TOEIC 證書編號的地方要填寫 Registration Number 的編號,通過日期則是測驗日期。

|                                            | 學號     |                                        | 姓名       |                     |       |
|--------------------------------------------|--------|----------------------------------------|----------|---------------------|-------|
|                                            | 學制     | 二技進修部護理系                               | 年級-班級-座號 |                     |       |
| 長庚學校財團法                                    | 檢定名稱   | TOEIC                                  | 證書編號     | Registration Number | Ь 🚕   |
| 長                                          | 通過日期   | 測驗日期                                   | 通過學年度    | 查詢學年度               |       |
| 功能目錄                                       | 能力參考指標 |                                        |          |                     |       |
| <u>長庚六藝</u> >> <del>호</del><br>新増<br>申請人 檢 | 測驗條件   | 項目     化       ■     藤力       ■     閱讀 | 下的分數     | *                   | ● 請時間 |
|                                            | 是否送出   | 否▼                                     | 申請時間     |                     |       |
|                                            | 佐證資料   | 選擇檔案 未選擇任何權                            | ·<br>當案  |                     |       |
|                                            | 審核結果   | 審核中                                    | Ŧ        |                     |       |
|                                            | 退件原因   |                                        |          |                     |       |
|                                            |        | 新增                                     | 取消       |                     |       |
|                                            |        |                                        |          |                     |       |

## \* GEPT 的通過日期為發證日期,不是測驗日期。

|                                           | 學號     |                                                                 | 姓名       |       | ENA  |
|-------------------------------------------|--------|-----------------------------------------------------------------|----------|-------|------|
| - <52                                     | 學制     | 二技進修部護理系                                                        | 年級-班級-座號 |       | R    |
| 長庚學校財團法                                   | 檢定名稱   | GEPT •                                                          | 證書編號     |       | G    |
| 長原科技<br>OHANG GAING LIMIVERSITY OF SCHICE | 通過日期   | 發證日期                                                            | 通過學年度    | 查詢學年度 |      |
| 功能目錄                                      | 能力參考指標 |                                                                 |          |       |      |
| <u>長庚六藝</u> > > 9<br>新増<br>申請人 檢          | 測驗條件   | 項目       ○     初級       ○     中級       ○     中高級       ○     高級 | 你的分數<br> | · · · | 申請時間 |
|                                           | 是否送出   | 否▼ 是                                                            | 申請時間     |       |      |
|                                           | 佐證資料   | 選擇檔案 未選擇任何相                                                     | 當案       |       |      |
|                                           | 審核結果   | 審核中                                                             | *        |       |      |
|                                           | 退件原因   |                                                                 |          |       |      |
|                                           |        | 新増                                                              | 取消       |       |      |
|                                           |        |                                                                 |          |       |      |

|                  | 學號     |                         | 姓名         |       |      |
|------------------|--------|-------------------------|------------|-------|------|
| - <b>5</b> 7     | 學制     | 二技進修部護理系                | 年級-班級-座號   |       | R    |
| 長庚學校財團法          | 檢定名稱   | PVQC •                  | 證書編號       |       | G    |
| 長                | 通過日期   |                         | 通過學年度      | 查詢學年度 |      |
| 功能目錄             | 能力參考指標 | A2                      |            |       |      |
|                  | 測驗條件   | ●單一科目 Specialis<br>●雙科目 | t Tier 1 ▼ |       |      |
| <u>長庚六藝</u> >> 支 | 是否送出   | 否▼ 是                    | 申請時間       |       |      |
| 新增               | 佐證資料   | 選擇檔案 未選擇任何權             | 富寨         |       |      |
|                  | 審核結果   | 審核中                     | ▼          |       |      |
|                  | 退件原因   |                         |            |       | 甲請時間 |
|                  |        | 新增                      | 取消         |       |      |
|                  |        |                         |            |       | -    |
|                  |        |                         |            |       |      |
|                  |        |                         |            |       |      |
|                  |        |                         |            |       |      |
|                  |        |                         |            |       |      |
|                  |        |                         |            |       |      |

\* 填寫完畢後要記得是否送出要選擇「是」。

| <b></b>                | 學號     |                         | 姓名          |       |          |
|------------------------|--------|-------------------------|-------------|-------|----------|
|                        | 學制     | 二技進修部護理系                | 年級-班級-座號    |       | 3        |
| 長庚學校財團法                | 檢定名稱   | PVQC •                  | 證書編號        |       | <u>ь</u> |
| 長                      | 通過日期   |                         | 通過學年度       | 查詢學年度 |          |
| 功能目錄                   | 能力參考指標 | A2                      |             |       |          |
|                        | 測驗條件   | ●單一科目 Specialis<br>●雙科目 | st Tier 1 ▼ |       |          |
| <u>長庚六藝 &gt;&gt; 支</u> | 是否送出   | 否▼ 是                    | 申請時間        |       |          |
| 新増                     | 佐證資料   | 選擇檔案 未選擇任何構             | 當案          |       |          |
|                        | 審核結果   | 審核中                     | Ŧ           |       |          |
| 申請人檢                   |        |                         |             |       | 申請時間     |
|                        | 退件原因   |                         |             |       |          |
|                        |        |                         |             | 11    |          |
|                        |        | 新增                      | 取消          |       |          |
|                        |        |                         |             |       |          |
|                        |        |                         |             |       |          |
|                        |        |                         |             |       |          |
|                        |        |                         |             |       |          |
|                        |        |                         |             |       |          |
|                        |        |                         |             |       |          |
|                        |        |                         |             |       |          |

\* 選擇英文檢定\*佐證資料的檔案。(系統只支援.pdf 與. jpg 檔案)

\* 點選「新增」送出申請。

送出後請將<u>證書正本</u>送至通識教育學科檢核比對,並於比對後重 新登入系統確定通過狀態。

#### \*佐證資料格式

佐證資料優先採用掃描檔案(pdf檔),若採用圖片檔案,請確認正確格式需為

- I) 正面,清楚不模糊。無摺痕、無角度。
- II)放置學籍資料標示紙條(包含學制、班級、座號、姓名、學號)且重要英文檢定資訊不可遮蔽住。

#### 正確範例:

### TOEIC

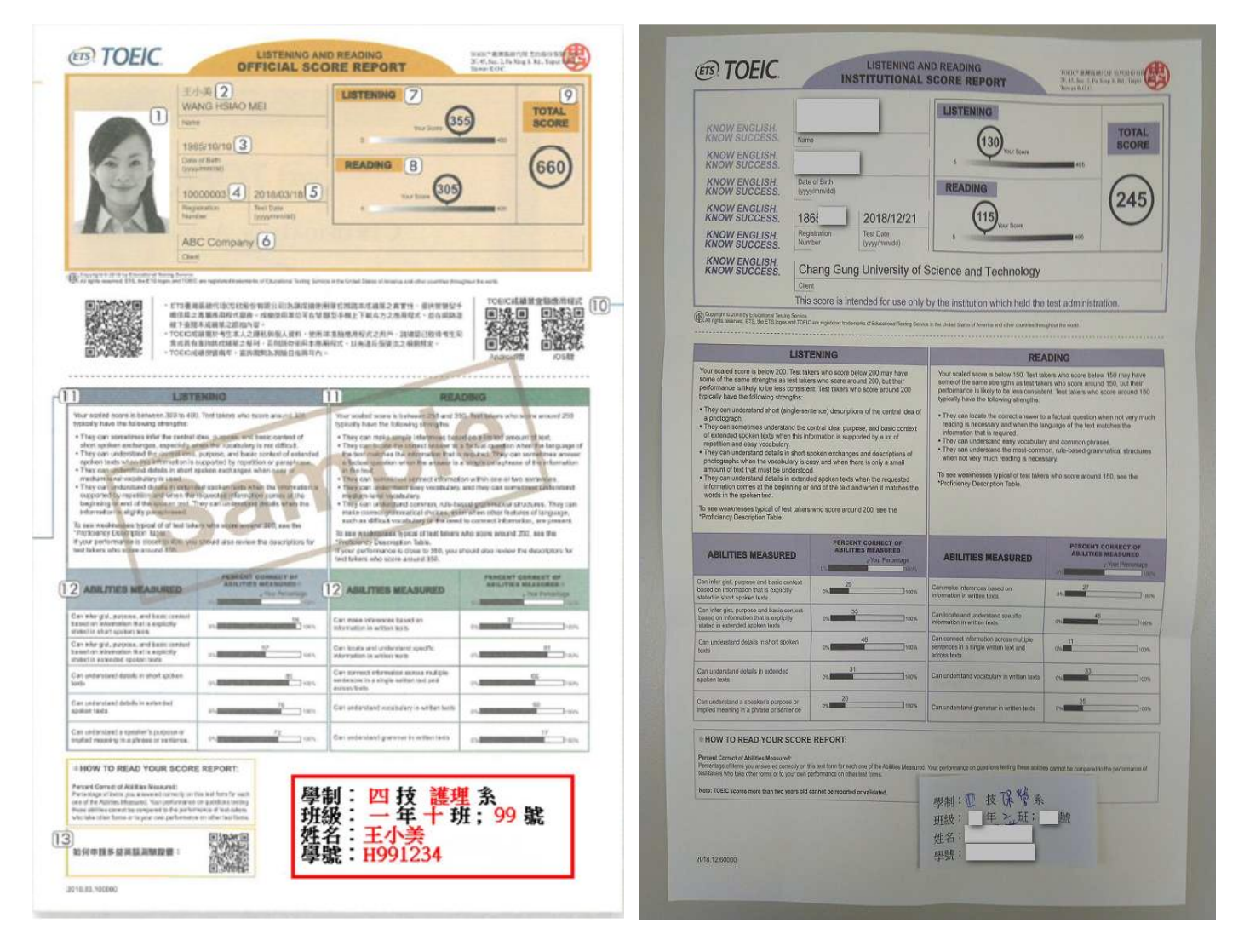

| Š  | <b>©</b> FPT                                                                                                    | 全民英語角                                                                                                    | 巨力分级檢                                                                                       | 定測驗合格證書                                     |
|----|----------------------------------------------------------------------------------------------------|----------------------------------------------------------------------------------------------------|---------------------------------------------------------------------------------------------|---------------------------------------------|
| *  | <b>ITTC</b> 全民英檢                                                                                                    | Certificate a                                                                                                    | of General E                                                                                | inglish Proficiency                         |
|    | 茲證明右列應試書奉<br>(「LTTC 全民英檢」<br>及寬作四項測驗合格相                                                                                               | 加「全民英語能力分<br>)已達右列級数之聽力<br>業准。「LTTC 全民英<br>法人協 主刻峰 四                                                                              | 级檢定測驗」<br>、閱讀、口親<br>檢」係教育部<br>※中心主辦。                                                        | H Z .<br>Name                               |
|    | This is to certify that th<br>right has attained a sat<br>(Listening, Reading, Sp<br>level of the General E<br>The LTTC GEPT, a test) | he person whose name<br>tisfactory pass score on<br>beaking, and Writing) of<br>highish Proficiency Tec<br>ing system developed u | appears on the<br>all four papers<br>of the indicated<br>t (LTTC CEPT).<br>with the support | 身分設件芊覧<br>Identification No. <sup>2</sup>   |
| R  | of The Ministry of Edu<br>by The Language Train                                                                                       | ication, is produced an<br>ing and Testing Center                                                                                 | d administered<br>•(LTTC).                                                                  | 純 紙 和風<br>Level Elementary                  |
| S. | 植發單位: ITTC" 对<br>Issuer Th                                                                                                    | 图法人语言训练则验中~<br>ne Language Training and T                                                                                         | esting Center                                                                               |                                             |
|    |                                                                                                    | 1.                                                                                                    |                                                                                             | 测输 6 期<br>Test Date 2012/05/12              |
| 30 | 高天恩                                                                                                    | Tiener Las                                                                                                    | <u>-</u>                                                                                    |                                             |
| 32 | 主任 高大恩<br>Tien-en Kao, Exci                                                                                                    | cutive Director                                                                                                    | 慢 書 編 號<br>Serial No                                                                        | 在580704 件读 8. 新<br>Date of Issue 2012/07/06 |
| 24 |                                                                                                    | mand In to the P                                                                                                    | Participant I                                                                               | HARD AND AND AND AND AND AND AND AND AND AN |

<u>PVQC</u>

| Profession<br>Vocabulary Quotien                                                                                             | nal<br>nt Credential                                                                                                    |
|----------------------------------------------------------------------------------------------------|----------------------------------------------------------------------------------------------------|
| GLAM<br>Granted to                                                                                                    | *                                                                                                    |
|                                                                                                    | 1                                                                                                    |
| December 26, 201<br>is hereby granted this certification for having succ<br>vocabulary knowledge and skills through the Voca | essfully demonstrated in English<br>bulary Quotient comprehension.                                                                                                    |
| English Vocabulary Quotient in C                                                                                             | osmetics and Beauty                                                                                                    |
| Shen form<br>Sheven Knoph, Vice President<br>Global Learning and Assessment Development (GLAD)                               | Professional<br>Professional<br>Pr |
|                                                                                                    |                                                                                                    |

錯誤範例:

|                                                                                                    | Name                                                                                                    |                                                                                                    | LISTENING<br>Your Score 250                                                                                                    | TOTAL<br>SCORE                                                                                                    |                        |
|----------------------------------------------------------------------------------------------------|----------------------------------------------------------------------------------------------------|----------------------------------------------------------------------------------------------------|----------------------------------------------------------------------------------------------------|----------------------------------------------------------------------------------------------------|------------------------|
|                                                                                                    | Date of Birth<br>(yyythmaldd)<br>181<br>Registration<br>Number<br>Individual (De<br>Client                                                                                                    | 2018/12/23<br>Test Date<br>(yyyrimm)sd)<br>cember 2018)                                                                                                    | READING<br>(45) Nor Score                                                                                                    | 395                                                                                                    |                        |
| And a second tria for the former lives                                                                                                    | 日本での<br>していた。<br>していた。<br>し | ena d Educational Testing Service<br>10. 有限公式的集團に決壊であ<br>10. 成時使用層に均位数層の<br>2. 成時、時間、公司化数層の<br>2. 成時、以降人資料。使用本<br>利。当前は約使用本準用局<br>查驗前間及消除日後用等件                                                                                                    | 1.1 To Under Bales of Amount and Amount and Amo<br>Amount and Amount and Amount and Amount and Amount and Amount and Amount and Amount and Amount and Amount and Amount and Amount and Amount and Amount and Amount and Amount and Amount and Amount and Amount and Amount and Amount and Am                                                                           |                                                                                                    |                        |
| a scaled score is between 2<br>cally have the following stre<br>bey can understand short (s                                                                                                    | 00 and 300 test takes wingths.<br>Ingle-sentence) descriptio                                                                                                    | ans of the central idea of                                                                                                    | have the following strengths:                                                                                                    | al question when not very much                                                                                                    | A second second second |
| photograph.<br>hy can constitute underst<br>extended spoken tests with<br>periodin and easy vocabula<br>They can understand details<br>information comes all the bu-<br>hay can understand details<br>information comes all the bu-<br>words in the spoken test.<br>The can extend the spoken test.<br>The ansi extension test is done<br>to can any other test of the<br>information comes in the bu-<br>penderstand test is done<br>to can any other test of the test of the<br>test takens who score around<br>the takens who score around                                                                                                    | and the central idea, purp<br>on this information is supp<br>of the information is supp<br>of the information is supp<br>of the information is supported<br>indextands spoken twats<br>genring or end of the text<br>is extended spoken twats<br>genring or end of the text<br>is at takens who score are<br>to 300, you should also in<br>3 500.                                                                                                    | ose, and basic context<br>sorted by a lot of<br>se and descriptions of<br>sees is only a small<br>when the requested<br>and when it matches the<br>and 200, see the<br>wise the descriptors for                                                                                                    | India of a necessary and when the language<br>information that an equivalent.<br>• The second second second second second second<br>when not very would read on a measurement<br>when not very would read on a measurement<br>when not very would read the second second<br>second second second second second second<br>second second second second second second<br>second second second second second second<br>second second second second second second<br>second second second second second second<br>second second second second second second second<br>second second second second second second second<br>second second second second second second second<br>second second second second second second second second<br>second second second second second second second second<br>second second second second second second second second<br>second second second second second second second second<br>second second second second second second second second second<br>second second second second second second second second second<br>second second second second second second second second second<br>second second secon                              | s of the text, matches the<br>common phreases.<br>Second gammatical shructures<br>accre around 150, see the                                                                                                    |                        |
| photograph.<br>The consideration of the second solution of the second solution is the second solution is the second solution of the second solution of the second                                                                                                    | and the central idea, purpose<br>on this information is support<br>in about spoken eschenger<br>and the second spoken such and<br>in automoted spoken texts<br>in automoted spoken texts<br>in automoted spoken texts<br>in automoted spoken texts<br>in automoted spoken texts<br>in automoted spoken texts<br>in a state texts who score and<br>in a spoken text and automoted second<br>in a spoken text and automoted second<br>in a spoken text and automoted                                                                                                    | ose, and basic context,<br>sorted by a lot of<br>as and descriptions of<br>end descriptions of<br>, when the requested<br>and when it matches the<br>und 200, see the<br>noneur the description for<br>any source of the description for<br>the description for<br>any source of the description for<br>any source of t                                                       | Index a nonservery and view the impact<br>between the two servers of the impact<br>to the servers of the servers of the impact<br>of the servers of the servers of the servers<br>in the serversent pipel of at these and<br>between the serversent pipel of at these and<br>between the serversent pipel of at these and<br>between the serversent pipel of at these and<br>between the serversent pipel of at these and<br>between the serversent pipel of at these and<br>between the serversent pipel of at these and<br>between the serversent pipel of at the serversent<br>between the serversent pipel of at the serversent<br>between the serversent pipel of at the serversent<br>between the serversent pipel of at the serversent<br>between the serversent pipel of at the serversent<br>between the serversent pipel of at the serversent<br>between the serversent pipel of at the serversent pipel<br>of the serversent pipel of the serversent pipel of the serversent<br>between the serversent pipel of the serversent pipel of the<br>serversent pipel of the serversent pipel of the serversent pipel<br>of the serversent pipel of the serversent pipel of the serversent pipel<br>of the serversent pipel of the serversent pipel of the serverse       | I d'e be ton matches the<br>promoto present<br>e based granmatical structures<br>access ansund 150, see the<br>sector and sector and<br>sector and sector and<br>sector and<br>sector and sector and<br>sector and<br>sector and |                        |
| Indexperi<br>by can be determined and<br>by can underse make the<br>proper on undersements and<br>adopting a undersement details<br>adopting a under the constant details<br>adopting and the constant details<br>adopting and the constant details<br>address and the constant details<br>address and the constant details<br>address and the constant details<br>and the constant details<br>and the constant details<br>and the constant details<br>and of the constant details<br>and of the constant details<br>and of the constant details<br>and of the constant details<br>and of the constant details<br>and of the constant details<br>and of the constant details<br>and of the constant details and the<br>constant details and the constant details<br>and of the constant details<br>and of the constant details and the<br>constant details and the constant details<br>and of the constant details<br>and of the constant details<br>and the constant details<br>and the const | and the central ideal, purpose<br>to this information is explanged<br>by over spoken exchanged<br>using the sease and when its<br>in extended spoken tables<br>in extended spoken tables<br>in e                                                                                                    | oee, and bake contents<br>control by a book contents<br>are is only a unsult<br>when the negative<br>and when it matches the<br>unsult of the second second<br>when the negative<br>and when it matches the<br>unsult of the second second<br>matches the second second<br>second second second second<br>second second second second<br>second second second second<br>second second second second<br>second second second second<br>second second second second<br>second second second second<br>second second second second second<br>second second second second second<br>second second second second second<br>second second second second second<br>second second second second second<br>second second second second second second<br>second second second second second second<br>second second second second second second second<br>second second second second second second second<br>second second second second second second second<br>second second second second second second second second<br>second second second second second second second second<br>second second second second second second second second<br>second second second second second second second second<br>second second second second second second second second<br>second second sec                                                                                                    | Inside a second part of the the second<br>information that a second and second and second<br>information that a second and second and<br>the second second and second and second<br>and second second and second and second<br>the second second second and second second<br>ABLET INS MEABURED<br>Constant Information Second (In<br>Constant Information Second (Information Second (Information Second (Inf | of the text matches the<br>best grammatical shockness<br>access provide the shockness<br>access provide 150, see the<br>source provide the source<br>of the source of the source<br>of the source of the source<br>of the source of the source<br>of the source of the source<br>of the source of the source of the source<br>of the source of the source of the source<br>of the source of the source of the source of the source of the source<br>of the source of the source of the s                                                                                                    |                        |
| pinkagent.<br>The grad to design the start who<br>spectra and easy recalls the<br>spectra and easy recalls the<br>the spectra and the spectra of deally<br>and the spectra of the spectra of the<br>spectra of the spectra of the<br>sp                                                                                        | and the operating lates, party of the operating lates operating lates operatin                                                                                                    | once and basic content.<br>The set of description of<br>tests is only a local<br>when the requested<br>and when it is requested<br>and when it is requested<br>and when the requested<br>and when the requested<br>and when the requested<br>and when the requested<br>and the requested<br>and the requested                                    | Inside a second part of the fit inspect<br>instruction of the device. In the inspect<br>of the device of the second second second<br>- Top on understand the mean device of the<br>- Top on understand the mean device of the<br>- Top of the second second second second<br>- Top of the second second second second<br>- Top of the second second second second<br>- Top of the second second second second<br>- Top of the second second second second<br>- Top of the second second second second<br>- Top of the second second second second<br>- Top of the second second second second<br>- Top of the second second second second<br>- Top of the second second second second<br>- Top of the second second second second second<br>- Top of the second second second second second<br>- Top of the second second second second second<br>- Top of the second second second second second second<br>- Top of the second second second second second second<br>- Top of the second second second second second second second<br>- Top of the second second second second second second second<br>- Top of the second second second second second second second<br>- Top of the second second     | A di fe tot na mattere te<br>e const granmatica attacture<br>e const granmatica attacture<br>mattere attacture attacture<br>mattere attacture attacture<br>mattere attacture attacture<br>mattere attacture<br>mattere at                                                                                                    |                        |
| Indexperi.<br>Indexperimentation of the second and the second and th                                                                                                    | An end of the second second seco                                                                                                    | soop and basis contrast,<br>and and by a 50 of the<br>second by a 50 of the<br>second by a 50 of the<br>second by the second basis<br>and allow a the sequential<br>and allow a the sequential<br>and allow a the second basis<br>and 200, sec the<br>second basis and second basis<br>and allow a second basis<br>and allow a second bas | Inside a second part of the the second<br>investment of the second second s                                                                      | d the text matches the<br>memory bases<br>beased grammatical structures<br>are served 150, see the<br>memory bases are set<br>and the text matches<br>are able to the text of<br>the text of the text of<br>the text of the text of<br>the text of the text of<br>the text of the text of<br>the text of the text of<br>the text of the text of the text of<br>the text of the text of the text of<br>the text of the text of the text of the text of<br>the text of the text of the text of the text of the text of<br>the text of the text of text of the text of text of tex of text of text of text of text of text of text of text of text of                                                                                                    |                        |
|                                                                                                    | The second second secon                                                                                                    |                                                                                                    | manufacture and sectors and setter the representation of the theory of the representation of the representation of the represen                                                                              | of the test matches the<br>besed grammatical structures<br>besed grammatical structures<br>interpreter of the test of the<br>matches of the test of the<br>matches of the test of th                                                                                                    |                        |

\*錯誤格式:角度拍攝、摺痕、手指、無學籍資料

| Image: Note States       Image: Note States         Note States       Image: Note States         Note States       Image: Note States         Note States       Image: Note States         Note States       Image: Note States         Note States       Image: Note States         Note States       Image: Note States         Note States       Image: Note States         Note States       Image: Note States         Note States       Image: Note States         Note States       Image: Note States         Note States       Image: Note States         Note States       Image: Note States         Note States       Image: Note States         Image: Note States       Image: Note States         Image: Note States       Image: Note States         Image: Note States       Image: Note States         Image: Note States       Image: Note States         Image: Note States       Image: Note States         Image: Note States       Image: Note States         Image: Note States       Image: Note States         Image: Note States       Image: Note States         Image: Note States       Image: Note States         Image: Note States       Image: Note States         Image: Note States                                                                                                    |       |
|----------------------------------------------------------------------------------------------------|-------|
| NOW SUCCESS.     Invite: Invite:          | -     |
| Cont This score is intended for use only by the institution which held the lead administration.  Content of the score is intended of or use only by the institution which held the lead administration.  Content of the score is intended of the score is intended of the scor     | 11    |
| Construction of the second second secon         |       |
| LISTTENING READING READING REA    |       |
| Your ecaled some is before 200. That leaves who some below 200 may here who sould some it for the below it is a set of the below and the below it is a set of the below and the below it is a set of the below and the below it is a set of the below and the below it is a set of the below and the below it is a set of the below and the below it is a set of the below and the below it is a set of the below and the below it is a set of the below and the below it is a set of the below and the below and the belo    |       |
| anound of leaf that multiple understand.<br>I work of the second of the second of the se  | 10.10 |
| ADILITIES MEASURED                                                                                                    | JAED  |
| Date where gord, suppose and baset content<br>based an information has a separately and a separately and the separately and the second second sec | 3.00  |
| Can inter guil, purpose and basis contails 5 Can basis or interval to experiment appoint. Our basis and understand specific or 11 contained or interval or interval or interva    |       |
| Cer understand andam in short golleri<br>teste                                                                                                    |       |
| Can understand dealers in entended and an anti-                                                                                                    |       |
| Case Londerstand a speakler's purcease or anothers and a speakler in purcease or anothers and a speakler in purcease or anothers and a speakler in purcease or anothers and a speakler in the speakler in the     |       |

\*錯誤格式:角度拍攝、無學籍資料

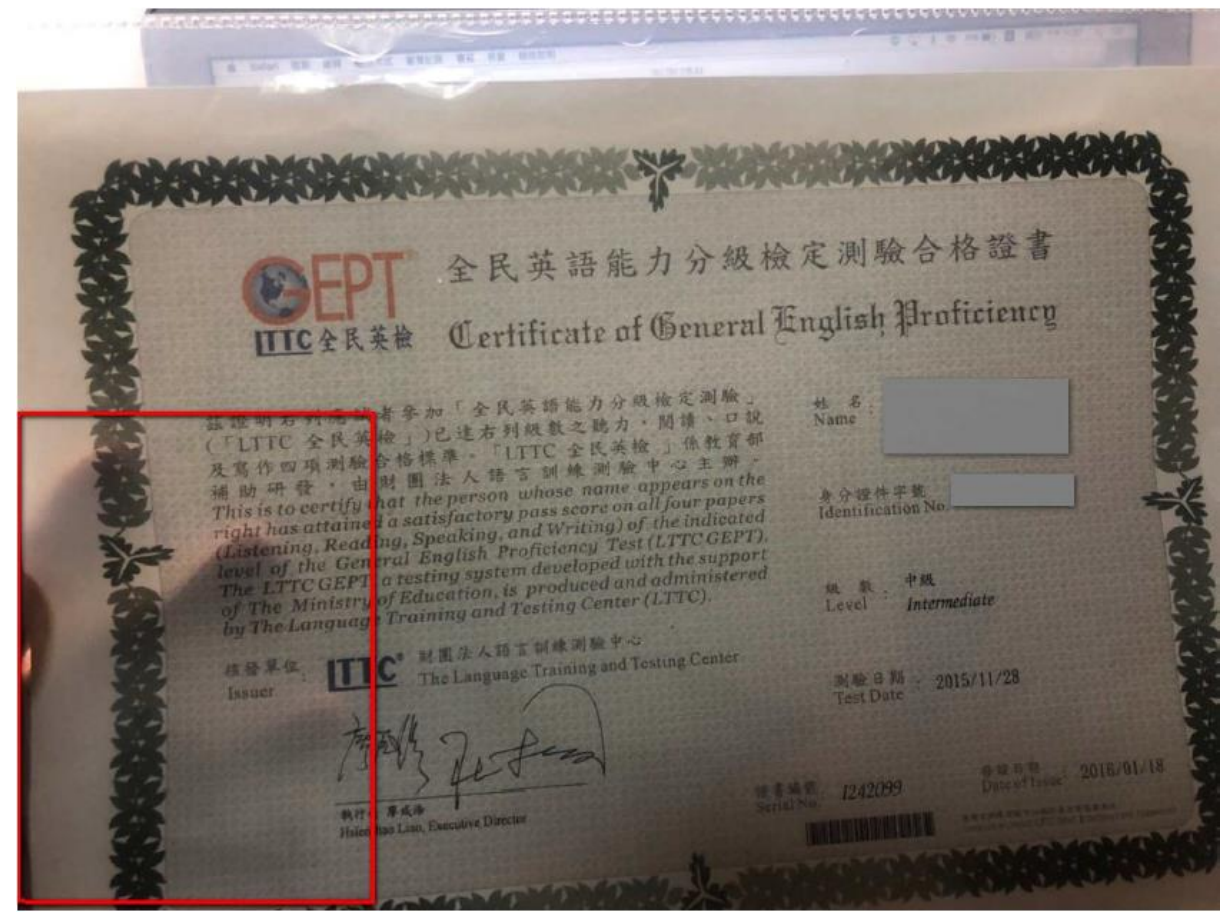

\*錯誤格式:角度拍攝、手指、無學籍資料

| Professional<br>Vocabulary Quotient Crede                                                                                                    | ential                         |
|----------------------------------------------------------------------------------------------------|--------------------------------|
|                                                                                                    | KA                             |
| Granted to                                                                                                    |                                |
|                                                                                                    |                                |
| November 7, 2018                                                                                                    | the second                     |
| is hereby granted this certification for having successfully demonstrative vocabulary knowledge and skills through the Vocabulary Quotient contents of the second statement of the second statement of | ted in English<br>mprehension. |
| English Vocabulary Quotient in Education                                                                                                    | n                              |
| Specialist – Tier Three                                                                                                    |                                |
| Slen Kimla                                                                                                    | Professional                   |
| Steven Knoph, Vice President<br>Global Learning and Assessment Development (GLAD)                                                                                                    | C redential                    |
|                                                                                                    | 18A-PVQC-ED-S3-8860-           |

\*錯誤格式:手指、證照資料遮蔽

# 非常重要!!!

送出後請將<u>證書正本</u>送至通識教育學科檢核比對,並於比對後重 新登入系統確定通過狀態。